# InvisibleSystems

### How to Log in to Live by Invisible Systems

### A guide to logging in to Live by Invisible Systems

Important Changes from Real Time Online to Live by Invisible Systems

If you are an existing Live by Invisible Systems user and your login credentials are saved to your browser, you will be re-directed to your new login page, where you will be required to enter your username and password.

You can learn how to change your password on the next page.

#### Step 1

To update your password, head to the Live by Invisible Systems login page and **click 'Forgotten password'** beneath the username and password fields.

#### Step 2

Enter your user name and email address into the relevant fields, then click 'Request password reset'.

A password reset email will then be sent to your inbox.

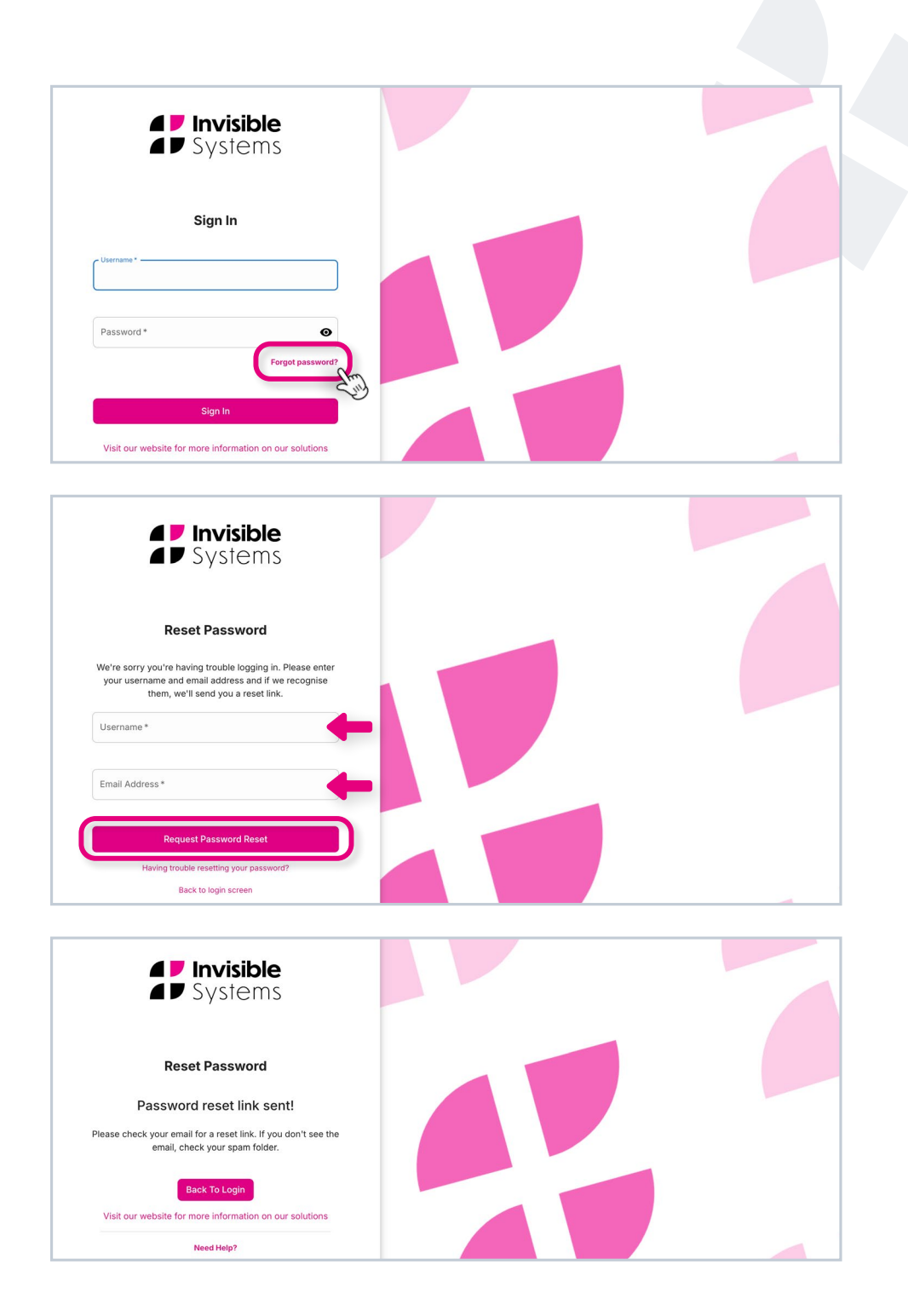

#### Step 3

Once you receive the email, **click on the 'Reset' button** or copy and paste the link into your browser.

#### Step 4

**Type in a new password** and click 'Change Password'. You will now be able to log in to Live by Invisible Systems with your new password.

The password reset link **expires after 7 days.** If this happens, simply follow the above steps again.

**If you're a new user**, you will also receive a password reset email to log in for the first time. You should follow steps 3 to 4.

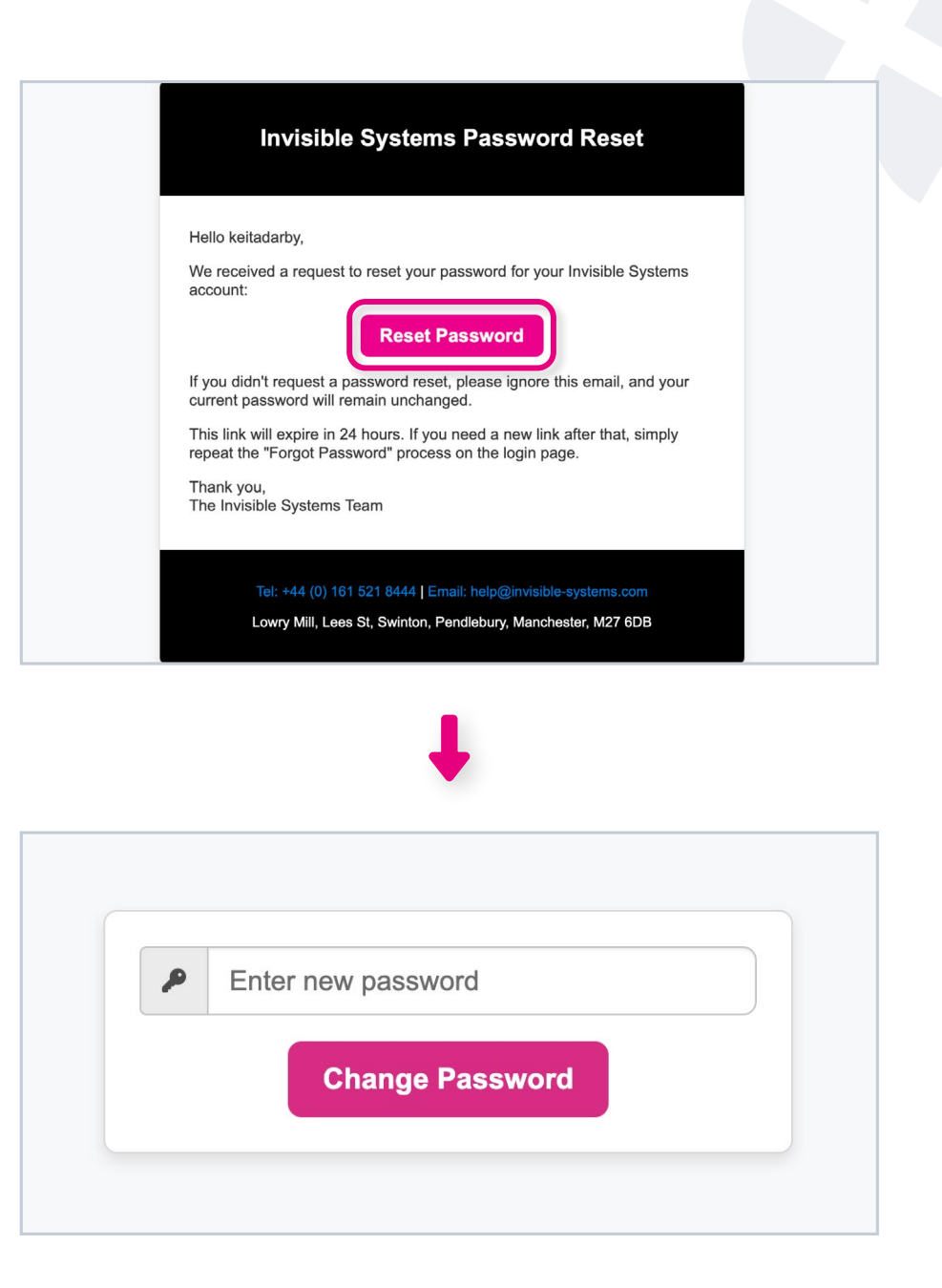

## If you require any additional training, please contact help@invisible-systems.com

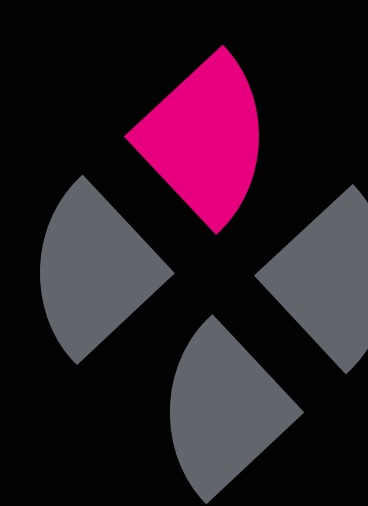